# **Caruso How To Guide**

How do I take up a new offer?

### Applying for new investment opportunities

1. Log in to to the Investor Portal.

2. Click the "Invest" tab to explore the available investment opportunities.

(Before you can invest in the fund, you need to make sure you have added your investing entity to your account. See the guide here: <u>https://www.mackersyproperty.co.nz/investor-portal-help/create-a-new-investing-entity</u>).

|                        |        | _         |           |              |                                                      |
|------------------------|--------|-----------|-----------|--------------|------------------------------------------------------|
| //// Mackersy Property | Invest | Portfolio | Documents | Transactions | Add investing entity     Image: Add investing entity |
|                        |        |           |           |              | —                                                    |

3. Open funds will be visible at the top of the page, while fully subscribed funds will appear greyed out, located further down.

4. Click on the open investment offer you would like to see.

By selecting a specific fund, you can access comprehensive information including key metrics and relevant documents to make an informed investment decision.

Please note that these offers are examples only, they are not necessarily open to accept new allocations at this time. Please check the **Invest** tab for up-to-date offers.

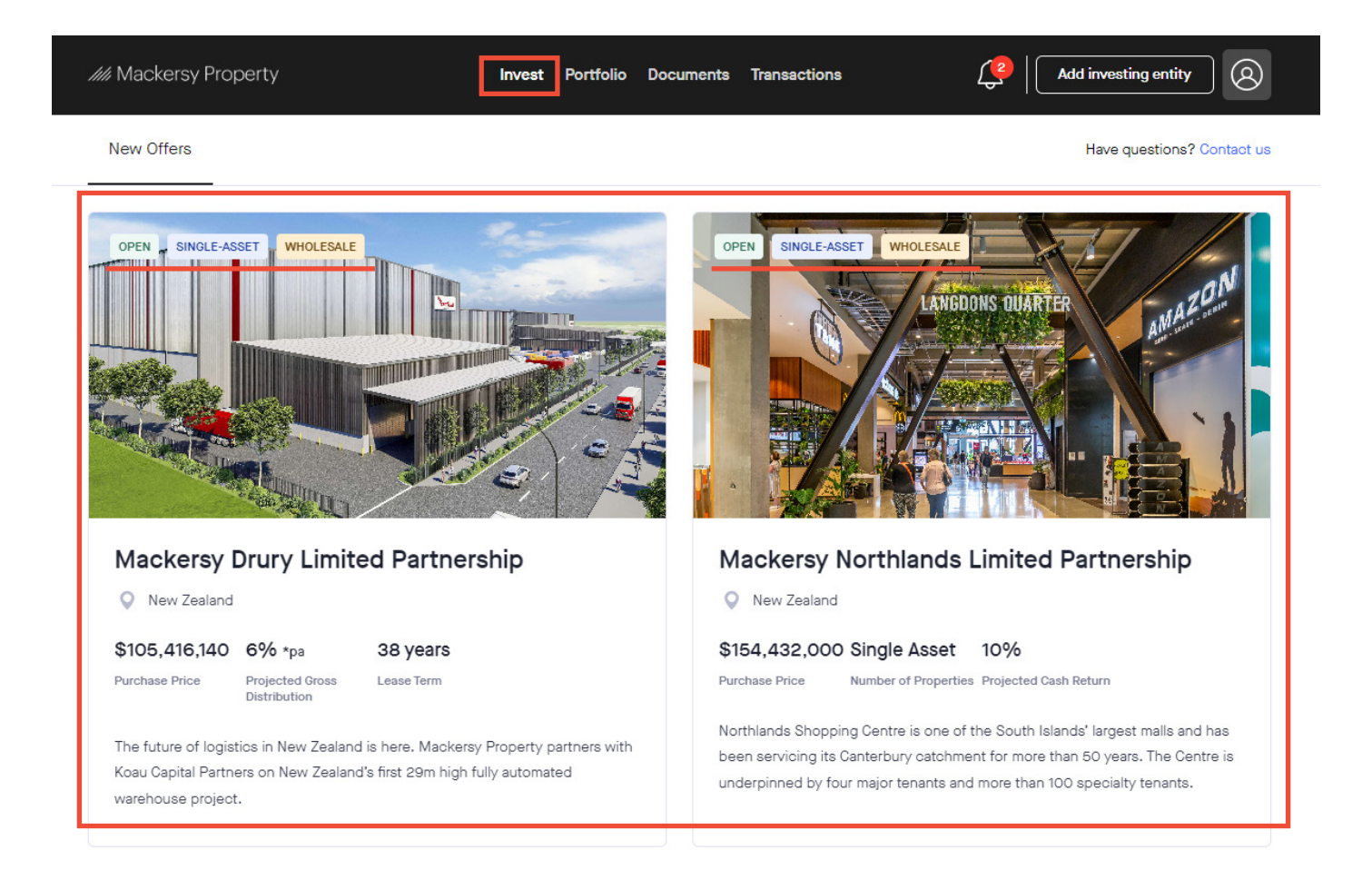

## How do I take up a new offer?

5. Once you are in the offer, you will see the three different ways you can invest in the fund.

Please note: these offers are examples only, they are not necessarily open to accept new allocations at this time. Please check the "**Invest**" tab for up-to-date offers.

| //// Mackersy Propert | ty Invest Portfolio Documents Transactions                                                                                                    | Add investing entity     Image: Contract of the second second secon |
|-----------------------|----------------------------------------------------------------------------------------------------|----------------------------------------------------------------------------------------------------|
|                       | Please select 1 of these 3 options before requesting your allocation                                                                                                    | Request an allocation                                                                                                    |
|                       | Option 1: Invest as a Limited Partner CURRENTLY SELECTED  Request an allocation on this page to invest directly as a Limited Partner and receive the full gross return from the Partnership. In return as a Limited Partner you take on your share of the tax | Min. investment NZD 100,000.00                                                                                                    |
|                       | obligations on behalf of the Partnership's operations.  Option 2: Invest as a Shareholder in a Limited Liability Company Click the button below to invest as a shareholder of a Limited Liability Company (LLC) that will                                     | Units on Offer 28,462                                                                                                    |
|                       | become a Limited Partner. This option provides you with net returns where the Company pays its own tax and distributes returns after the tax has been paid.                                                                                                   | - 1 Units +                                                                                                    |
|                       | U don't know We will contact you after receiving your allocation request to discuss your options.                                                                                                    | Your total investment NZD 1,000.00                                                                                                    |

6. Select what option you would like to invest as:

- **Option 1:** Invest as a Limited Partner (pre-selected option) You will receive the full gross return from the Partnership and take care of your own tax liabilities
- **Option 2:** Invest as a Shareholder in a Limited Liability Company *This option provides you with net returns and tax paid at source.*
- Option 3: I don't know Mackersy Property will contact you after receiving your allocation request to discuss your options

| /// Mackersy Property Invest Portfolio Documents Transactions                                                                                                    | Add investing entity                                                                                                |
|----------------------------------------------------------------------------------------------------|----------------------------------------------------------------------------------------------------|
| Please select 1 of these 3 options before requesting your allocation                                                                                                    | Request an allocation                                                                                               |
| Request an allocation on this page to invest directly as a <b>Limited Partner</b> and receive the full gross return from the Partnership. In return as a <b>Limited Partner</b> you take on your share of the tax obligations on behalf of the Partnership's operations.                                                                               | Min. investment NZD 100,000.00 Price per unit NZD 1,000.00                                                          |
| Click the button below to invest as a shareholder in a Limited Liability Company<br>Click the button below to invest as a shareholder of a Limited Liability Company (LLC) that will<br>become a Limited Partner. This option provides you with net returns where the Company pays its<br>own tax and distributes returns after the tax has been paid. | Units on Offer 28,462 Number of units you would like to purchase           -         1 Units         +              |
| don't know<br>We will contact you after receiving your allocation request to discuss your options.                                                                                                    | Your total investment NZD 1,000.00 I understand this is an investment opportunity for wholesale investors, and that |
| OPEN SINGLE-ASSET WHOLESALE<br>Mackersy Drury Limited Partnership                                                                                                    | I will be required to complete wholesale<br>certification before my allocation request is<br>accepted.              |

## Caruso How To Guide

//// Mackersy Property

How do I take up a new offer?

#### **Option 1 - Invest as a Limited Partner**

1. Go to the far side of the page to the "Request an allocation" box, and select how many units you would like to purchase.

- 2. Tick the box to accept that you understand this offer is for Wholesale investors only.
- 3. Click "Submit allocation request" to complete. The box will only appear black when you complete step 1. and 2. above.

After submitting your allocation request through the Investor Portal, the Investor Relations team will promptly review it. They may either confirm, make adjustments, or decline the request, providing a reason.

Look out for an email that will guide you through the next steps, including payment processing instructions for your allocated amount.

| Please select 1 o                                                           | f these 3 options before requesting you                                                                                                    | r allocation                                                                    | Request an a                                                                 | allocation                                               |
|-----------------------------------------------------------------------------|----------------------------------------------------------------------------------------------------|---------------------------------------------------------------------------------|------------------------------------------------------------------------------|----------------------------------------------------------|
| Option 1: Inv     Request an allo     gross return fro     obligations on b | est as a Limited Partner CURRENTLY SELECTE<br>cation on this page to invest directly as a Limited<br>or the Partnership. In return as a Limited Partner<br>behalf of the Partnership's operations.          | Partner and receive the full<br>you take on your share of the tax               | Min. investment<br>Price per unit                                            | NZD 100,000.00                                           |
| Option 2: Inv<br>Click the buttor<br>become a Limit<br>own tax and dis      | vest as a Shareholder in a Limited Liabilit<br>n below to invest as a shareholder of a Limited Lia<br>ted Partner. This option provides you with net retu<br>stributes returns after the tax has been paid. | y Company<br>ability Company (LLC) that will<br>urns where the Company pays its | Units on Offer           Number of units you would           –         100 U | 28,462                                                   |
| I don't know<br>We will contact                                             | you after receiving your allocation request to dis                                                                                                    | cuss your options.                                                              | Your total investment<br>understand this is an<br>opportunity for whole      | NZD 100,000.00<br>investment<br>sale investors, and that |
| OPEN SINGLE-ASSET                                                           | WHOLESALE                                                                                                    |                                                                                 | I will be required to oc<br>certification before my<br>accepted.             | mplete wholesale<br>y allocation request is              |
| Mackers                                                                     | y Drury Limited Pa                                                                                                    | rtnership                                                                       | Submit alla anti                                                             |                                                          |

//// Mackersy Property

How do I take up a new offer?

### Option 2 - Invest as a shareholder in a limited liability company

1. When you are in the offer, select "Option 2: Invest as a Shareholder".

View the offer and available documents, then if you wish to invest as a shareholder, follow the "**Request an allocation**" steps as stated in *Option 1*.

| Please select 1                                                              | of these 3 options before requesting your allocation                                                                                                    | Request an allocation                                                                                                    |
|------------------------------------------------------------------------------|----------------------------------------------------------------------------------------------------|----------------------------------------------------------------------------------------------------|
| Option 1: Ir<br>Request an a<br>gross return<br>obligations o                | nvest as a Limited Partner<br>llocation on this page to invest directly as a Limited Partner and receive the full<br>from the Partnership. In return as a Limited Partner you take on your share of the ta<br>n behalf of the Partnership's operations.                                            | Min. investment NZD 100,000.00<br>Price per unit NZD 1,000.00                                                                   |
| CURRENTLY SU<br>CURRENTLY SU<br>Click the but<br>become a Lir<br>own tax and | INVEST as a Shareholder in a Limited Liability Company<br>ELECTED<br>ton below to invest as a shareholder of a Limited Liability Company (LLC) that will<br>nited Partner. This option provides you with net returns where the Company pays it<br>distributes returns after the tax has been paid. | Units on Offer 28,46<br>Number of units you would like to purchase<br>- 100 Units +<br>Your total investment NZD 100,000,01     |
| U don't kno<br>We will conta                                                 | W ct you after receiving your allocation request to discuss your options.                                                                                                    | I understand this is an investment<br>opportunity for wholesale investors, and that<br>I will be required to complete wholesale |
|                                                                              |                                                                                                    | I will be required to complete wholesale<br>certification before my allocation request is<br>accepted.                          |

#### **Option 3 - I don't know**

1. If you are unsure what option to invest as, select "Option 3: I don't know".

Follow the "**Request an allocation**" steps as stated in *Option 1*. The Mackersy Property team will contact you after receiving your allocation request to discuss your options.

| Option 1: In Request an a gross return obligations c Option 2: I | vest as a Limited Partner<br>location on this page to invest directly as a Limited Partner and receive th<br>rom the Partnership. In return as a Limited Partner you take on your share<br>a behalf of the Partnership's operations.                                 | e full Min. investment                         | NZD 100,000.00                                                    |
|------------------------------------------------------------------|----------------------------------------------------------------------------------------------------|------------------------------------------------|-------------------------------------------------------------------|
| Option 2: I                                                      |                                                                                                    |                                                | NZD 1,000.00                                                      |
| Click the but<br>become a Li<br>own tax and                      | nvest as a Shareholder in a Limited Liability Company<br>on below to invest as a shareholder of a Limited Liability Company (LLC) t<br>nited Partner. This option provides you with net returns where the Compan<br>listributes returns after the tax has been paid. | Units on Offer       hat will       y pays its | 28,462<br>ould like to purchase<br>DO Units +                     |
| Ve will conta                                                    | CURRENTLY SELECTED     tyou after receiving your allocation request to discuss your options.                                                                                                    | Your total investment                          | NZD 100,000.00<br>s an investment<br>nolesale investors, and that |